WEB照会からの通帳表紙・明細印刷機能のご利用方法

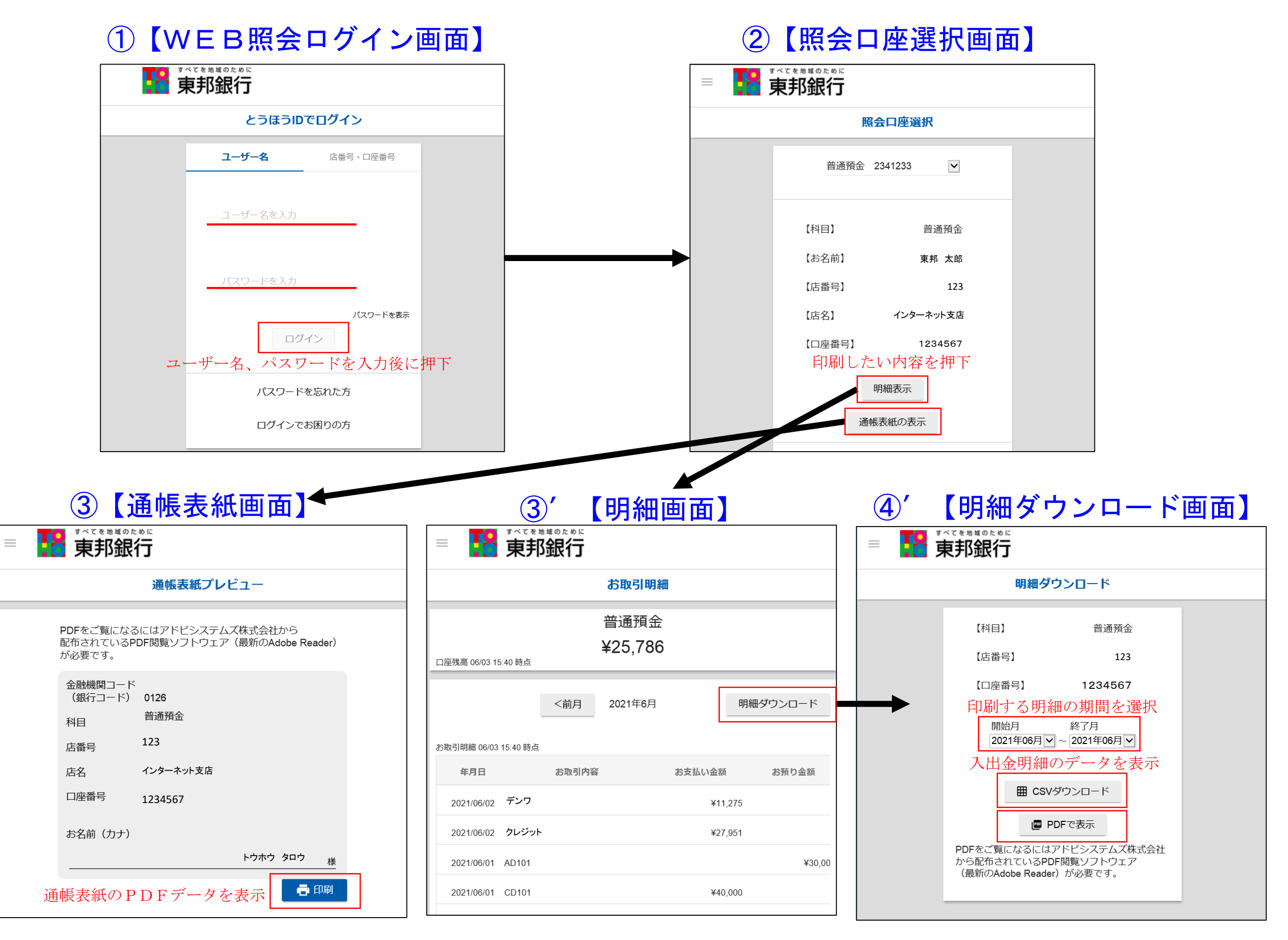